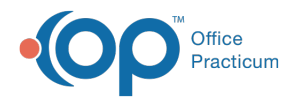

## **Diagnostic Test Alerts**

Last Modified on 09/22/2021 3:43 pm EDT

Version 14.19

This window map article points out some of the important aspects of the window you're working with in OP but is not intended to be instructional. To learn about topics related to using this window, see the **Related Articles** section at the bottom of this page.

## About Diagnostic Test Alerts

Path: Clinical tab > More button (Customize group) > Diagnostic Tests > Add Button or Edit Button on Selected Test > Basic Definition tab > Add button (in Alert Message section of window)

The Diagnostic Test Alerts window houses the functionality of adding Alert Messages to Diagnostic Tests. The window contains three tabs:

- Diagnostic Tests with Alerts
- Add/Edit Alert Messages
- Choose Alert (the default tab)

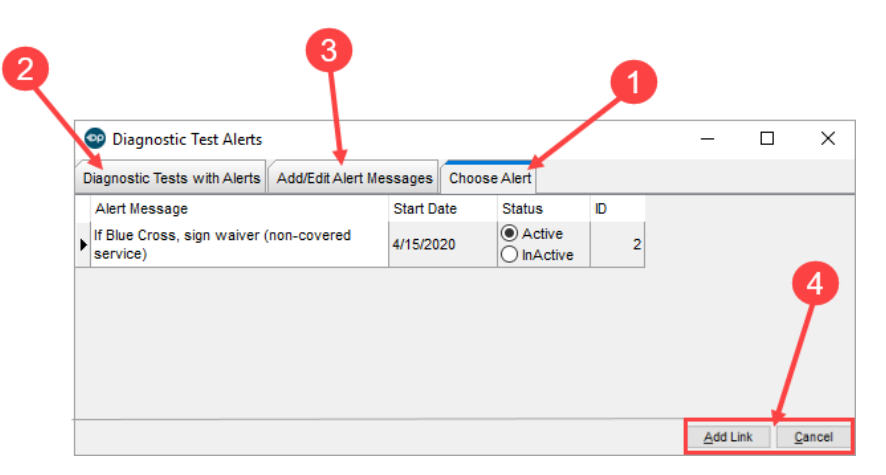

## **Diagnostic Test Alerts Map**

| Number | Section                             | Description                                                                                                    |
|--------|-------------------------------------|----------------------------------------------------------------------------------------------------|
| 1      | Choose Alert tab                    | The Choose Alert tab is the default tab when the <b>Add</b> button is clicked from within the Diagnostic Test Name Information window. In this tab, a user can select a previously constructed Alert Message to apply to the diagnostic test. |
| 2      | Diagnostic Tests with<br>Alerts tab | The Diagnostic Tests with Alerts tab lists Diagnostic Tests for which alerts have been linked.                                                                                                    |
| 3      | Add/Edit Alert Messages<br>tab      | The Add/Edit Alert Messages tab is where Alert Messages are added and edited. The fields in this tab include a status and start and end date.                                                                                                 |
| 4      | Function buttons                    | Add link: Used to select the highlighted message and close the Diagnostic Test Alerts window.<br>Cancel: Closes the Diagnostic Test Alerts window without selecting a message.                                                                |

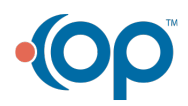

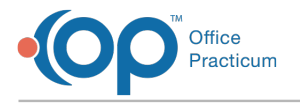

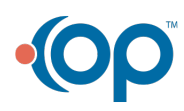